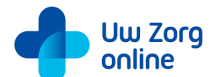

#### Dossierinzage en laboratoriumuitslagen bekijken via Uw Zorg online

1. Ga naar de website van uw huisartsenpraktijk.

2. Klik op Patiëntenomgeving.

3. Klik op *Maak account aan* indien u nog geen account heeft en vul uw gegevens in.

4. Wacht totdat de huisartsenpraktijk contact met u opneemt om de gegevens te controleren.

5. Uw aanmelding is afgerond! U kunt nu gebruikmaken van Uw Zorg online.

6. Stel in voor welke gevallen u een e-mail wilt ontvangen. Advies: Zet alle opties aan om berichten te kunnen ontvangen.

7. Ga naar Uw dossier.

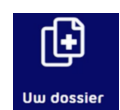

8. Klik op Uitslagen van onderzoek.

## U kunt nu uw laboratoriumuitslagen bekijken.

### Uw Zorg online

Dossierinzage en laboratoriumuitslagen bekijken via Uw Zorg online

- 1. Ga naar de website van uw huisartsenpraktijk.
- 2. Klik op Patiëntenomgeving.

3. Klik op *Maak account aan* indien u nog geen account heeft en vul uw gegevens in.

4. Wacht totdat de huisartsenpraktijk contact met u opneemt om de gegevens te controleren.

5. Uw aanmelding is afgerond! U kunt nu gebruikmaken van Uw Zorg online.

6. Stel in voor welke gevallen u een e-mail wilt ontvangen. Advies: Zet alle opties aan om berichten te kunnen ontvangen.

7. Ga naar Uw dossier.

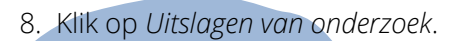

U kunt nu uw laboratoriumuitslagen bekijken.

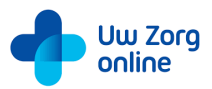

## Dossierinzage en laboratoriumuitslagen bekijken via Uw Zorg online

1. Ga naar de website van uw huisartsenpraktijk.

2. Klik op Patiëntenomgeving.

3. Klik op *Maak account aan* indien u nog geen account heeft en vul uw gegevens in.

4. Wacht totdat de huisartsenpraktijk contact met u opneemt om de gegevens te controleren.

5. Uw aanmelding is afgerond! U kunt nu gebruikmaken van Uw Zorg online.

6. Stel in voor welke gevallen u een e-mail wilt ontvangen. Advies: Zet alle opties aan om berichten te kunnen ontvangen.

7. Ga naar *Uw dossier.* 

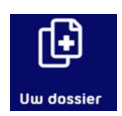

8. Klik op Uitslagen van onderzoek.

# U kunt nu uw laboratoriumuitslagen bekijken.

Uw Zorg online

### Dossierinzage en laboratoriumuitslagen bekijken via Uw Zorg online

- 1. Ga naar de website van uw huisartsenpraktijk.
- 2. Klik op Patiëntenomgeving.

3. Klik op *Maak account aan* indien u nog geen account heeft en vul uw gegevens in.

4. Wacht totdat de huisartsenpraktijk contact met u opneemt om de gegevens te controleren.

5. Uw aanmelding is afgerond! U kunt nu gebruikmaken van Uw Zorg online.

6. Stel in voor welke gevallen u een e-mail wilt ontvangen. Advies: Zet alle opties aan om berichten te kunnen ontvangen.

7. Ga naar *Uw dossier.* 

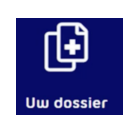

8. Klik op Uitslagen van onderzoek.

U kunt nu uw laboratoriumuitslagen bekijken.